## Credit transfer – simply explained.

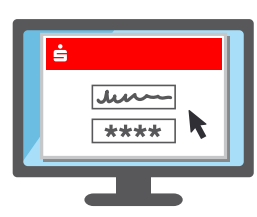

 Log into Sparkasse online banking with your login name and PIN as usual.

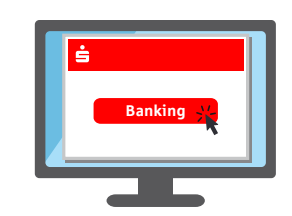

 In your online banking, tap "credit transfer" – which you will find under "financial status" or under "banking".

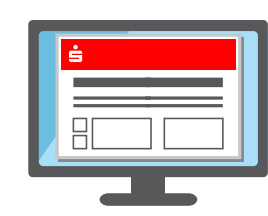

3. Fill out the credit transfer form and submit.

4. The next step may differ depending on the TAN method you use:

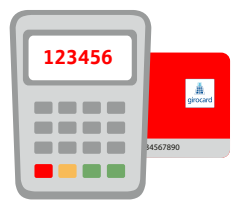

## chipTAN

- → An image such as a QR code or flicker code is normally displayed.
- → Insert your Sparkasse card\* or banking card\* into the TAN generator and hold it near the image on the screen.
- → The data will now be scanned and transmitted.
- → The TAN generator then displays the key data of the credit transfer and the TAN.

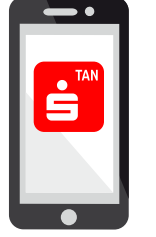

## pushTAN

- $\rightarrow$  The S-pushTAN app opens.
- → Enter and confirm the access password or unlock the app using your fingerprint (Touch ID) or by face recognition (Face ID).
- → The app then displays the key data of the credit transfer

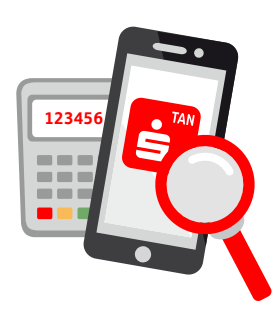

 With both methods, it is important to check that the data entered is correct.

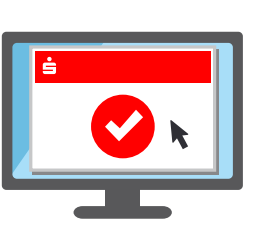

6. If the data match, the order can be released. Done.

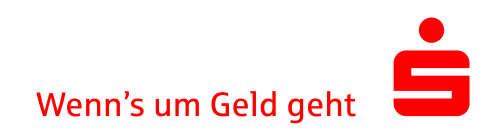